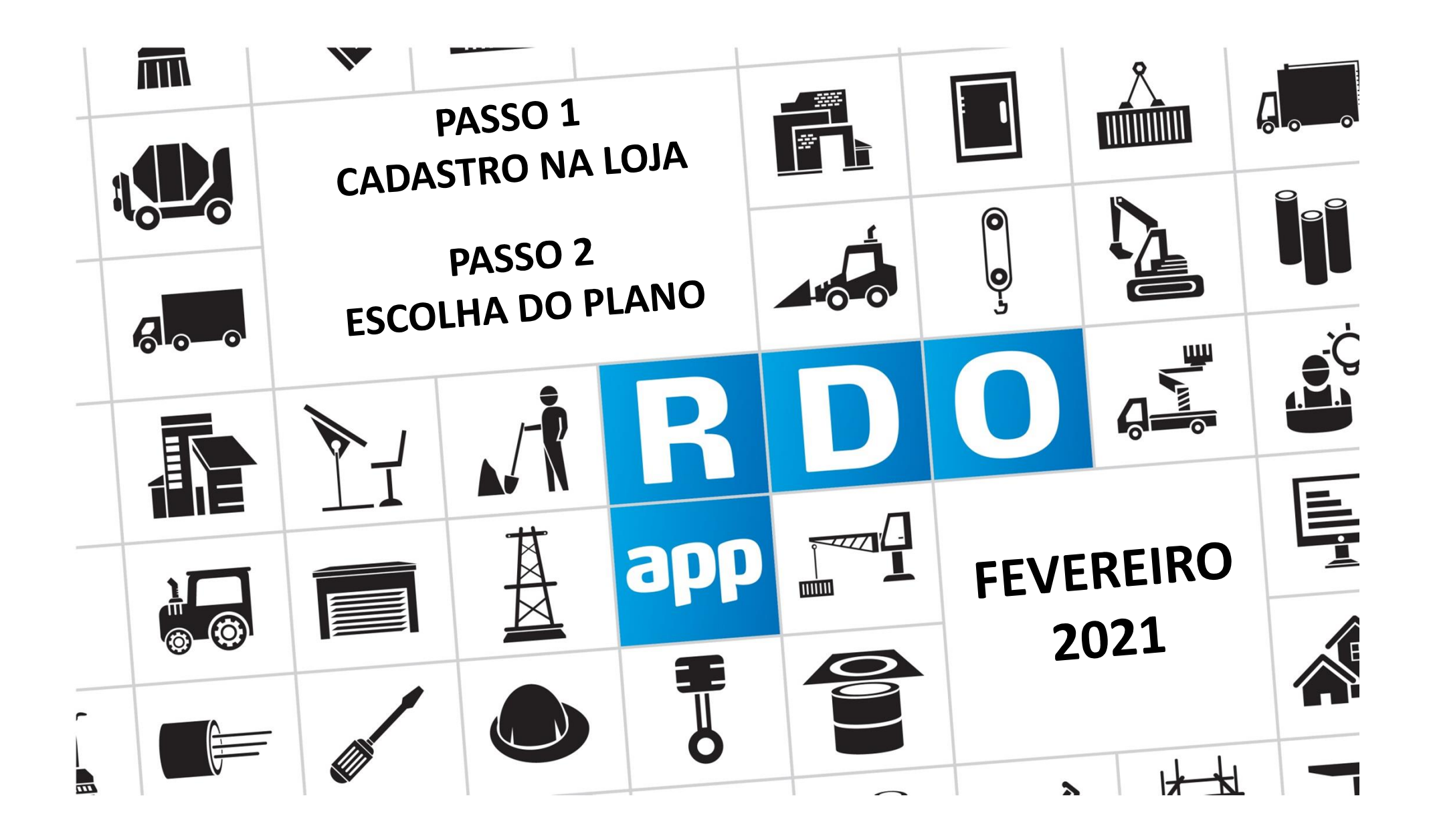

## PASSO A PASSO CONTRATANTE 🔒 & CONTRATADA 👗

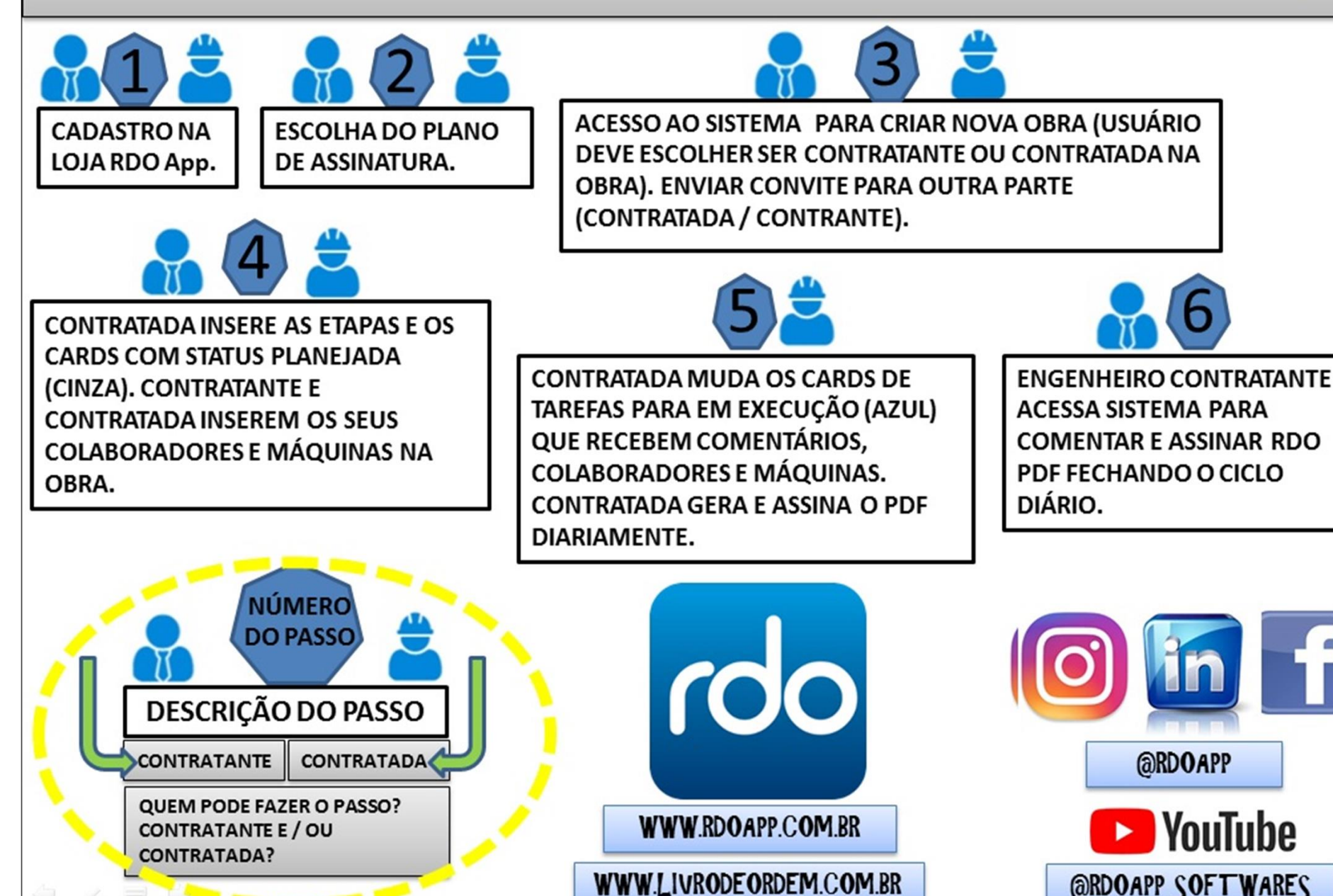

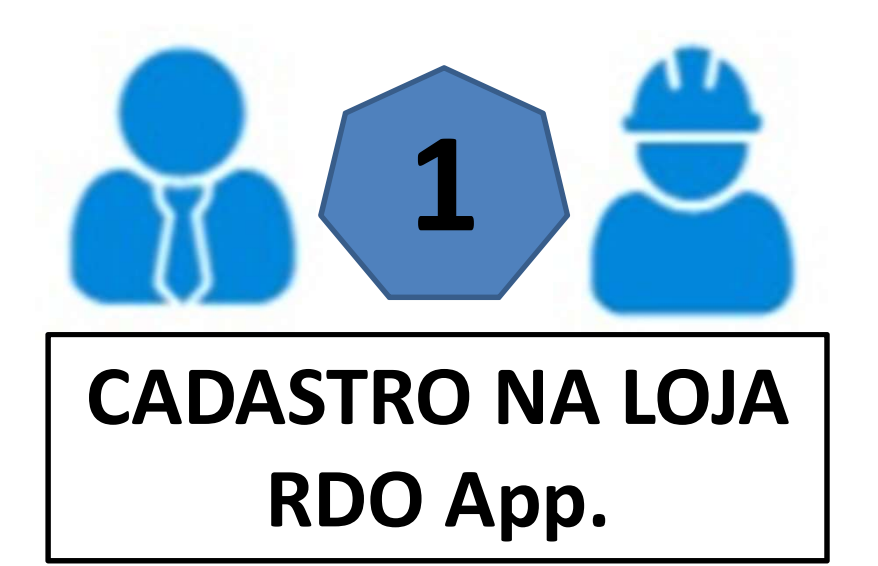

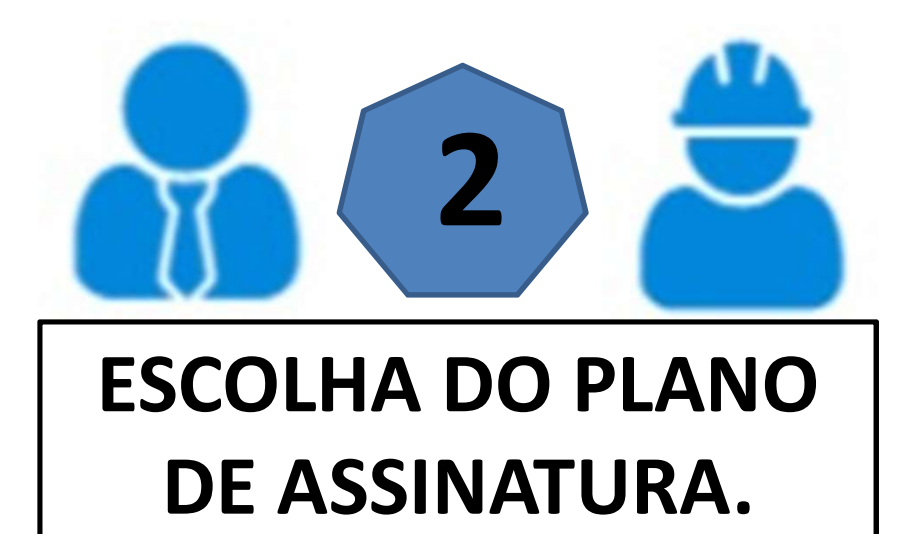

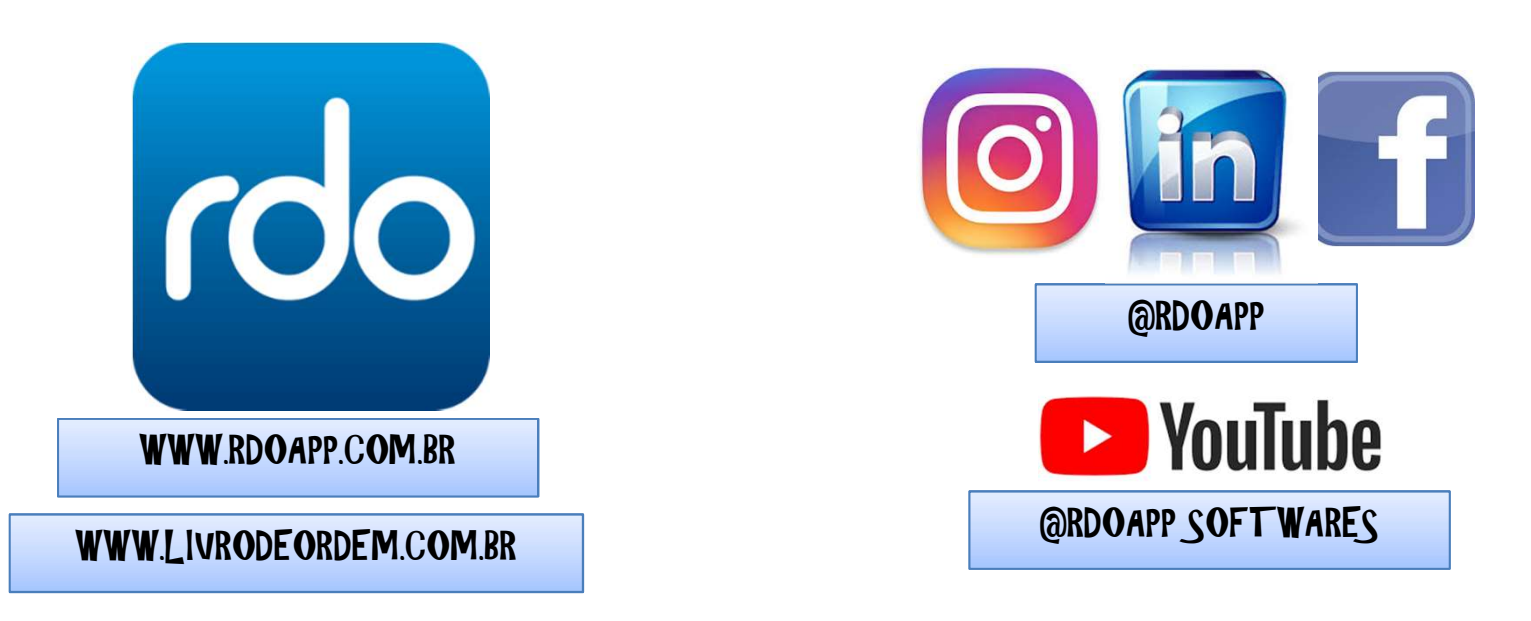

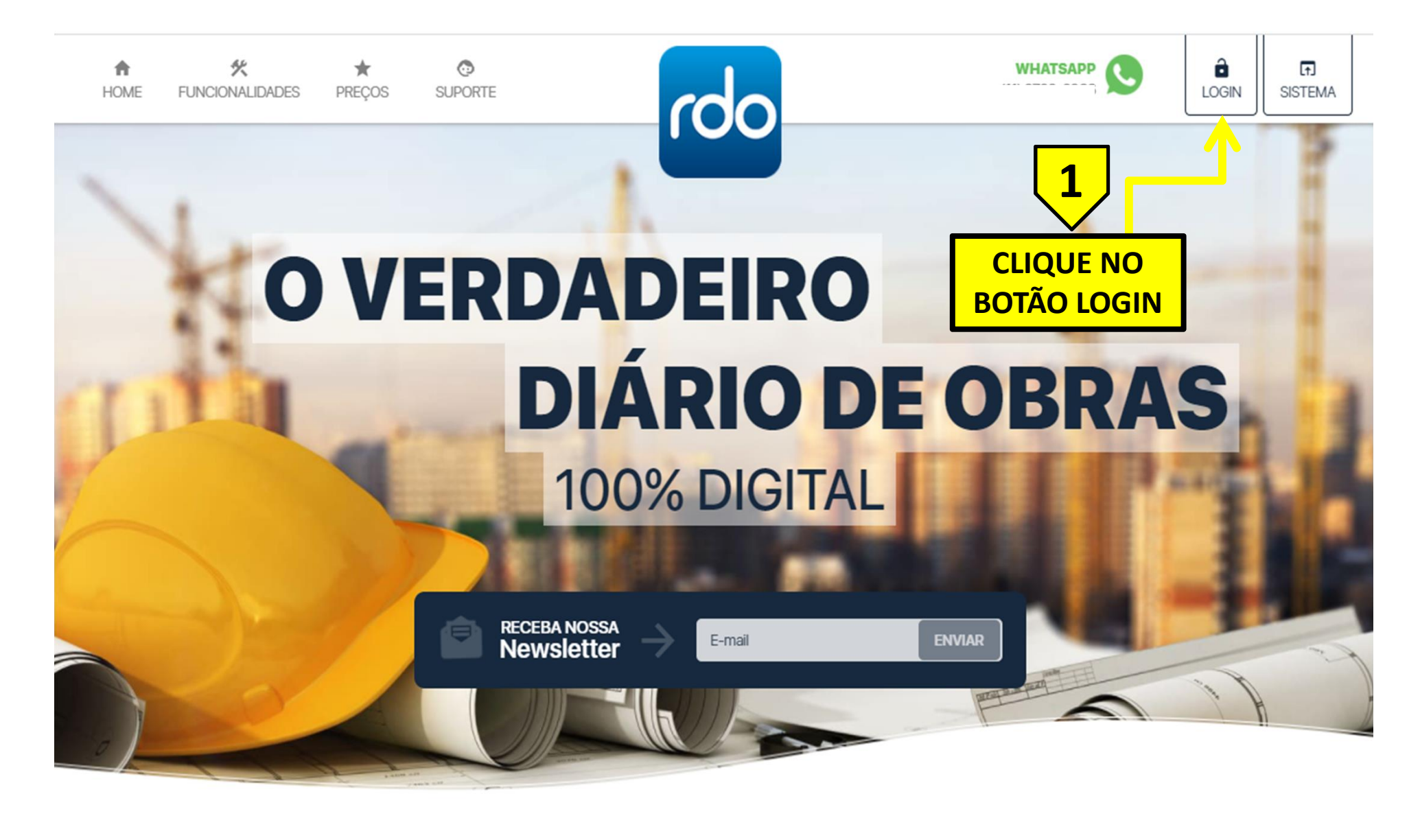

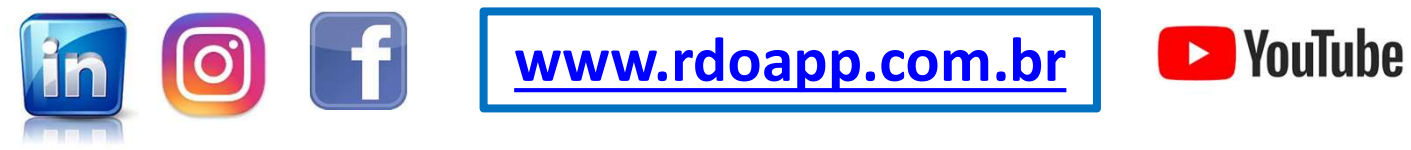

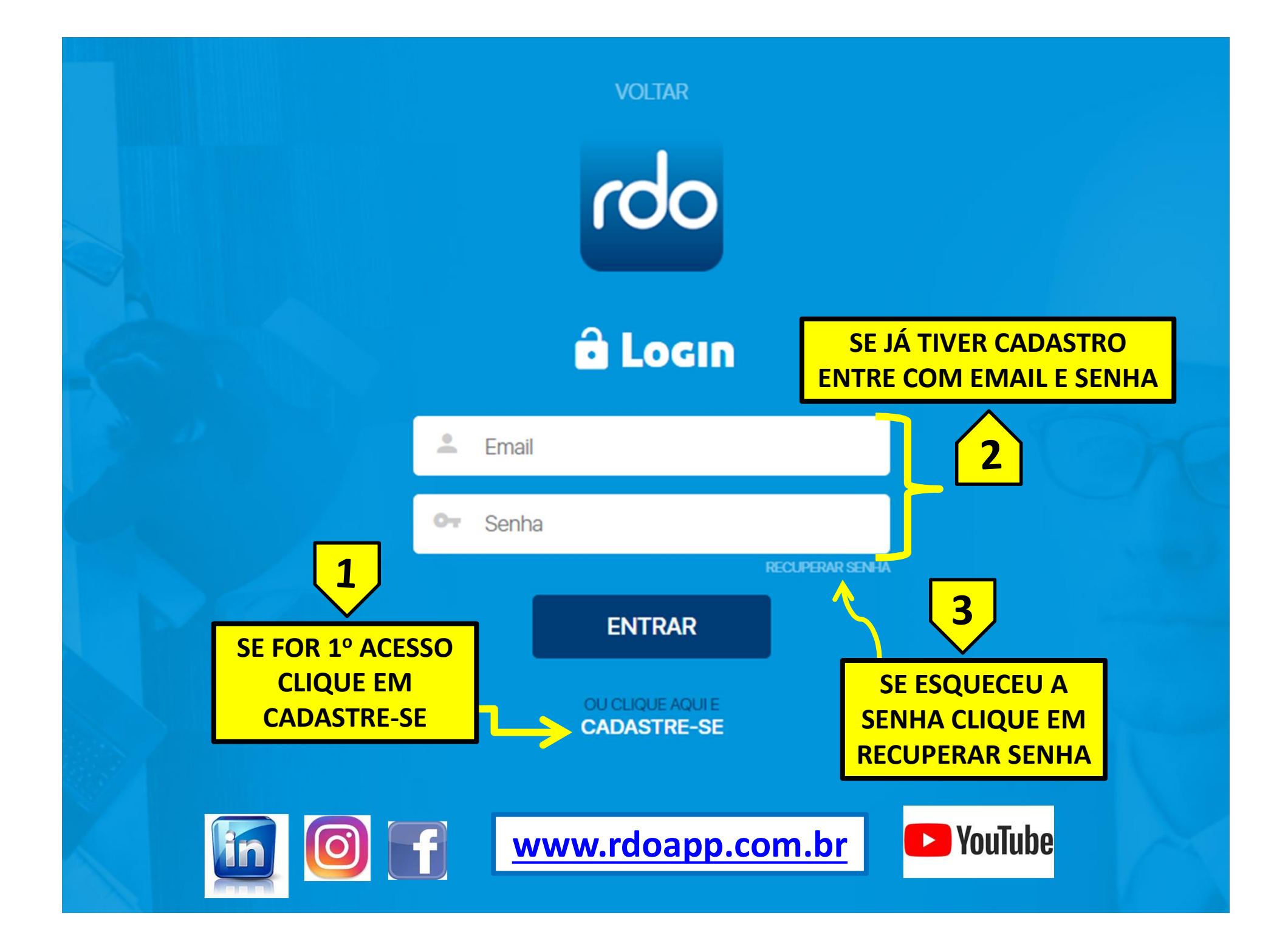

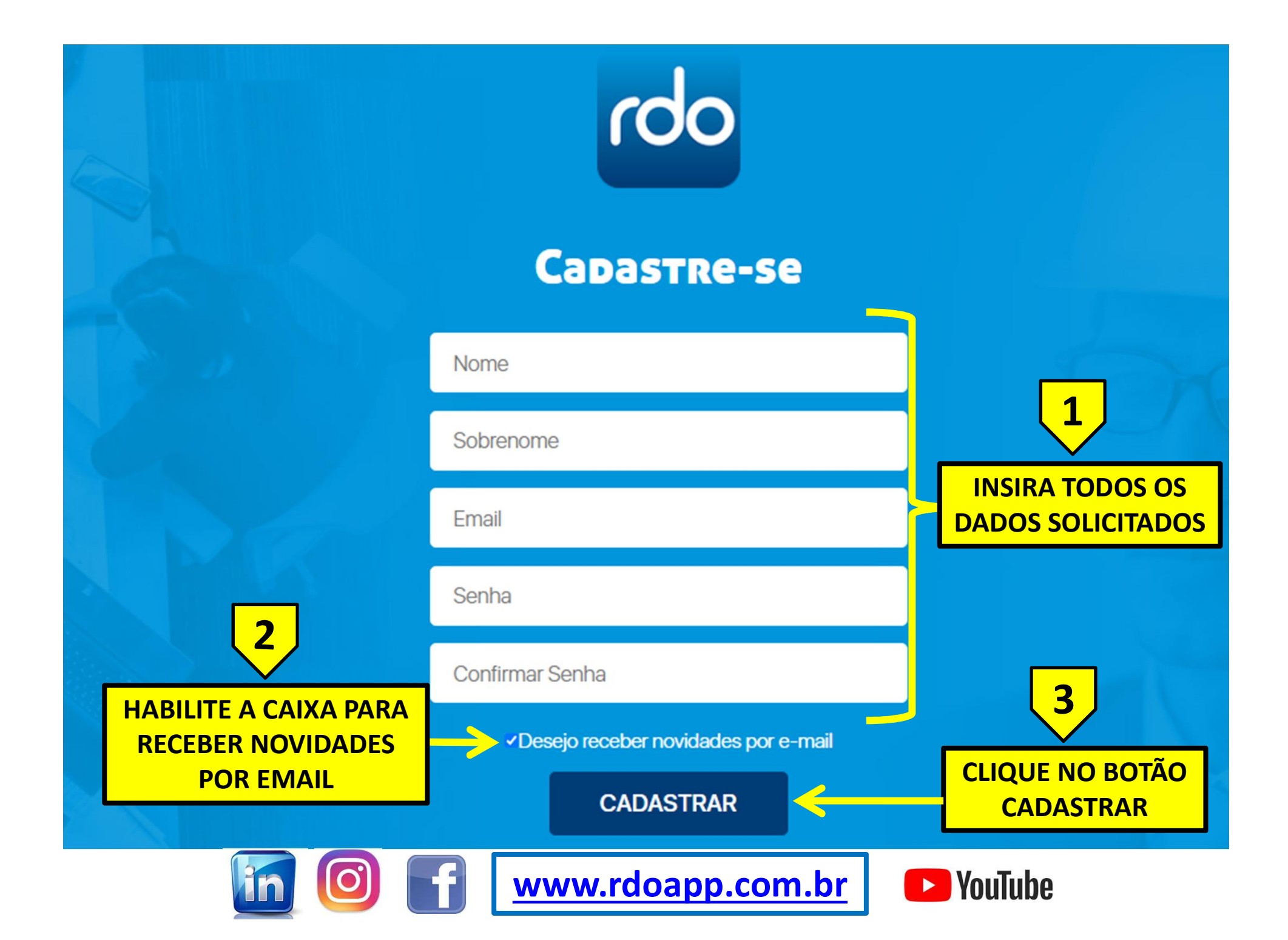

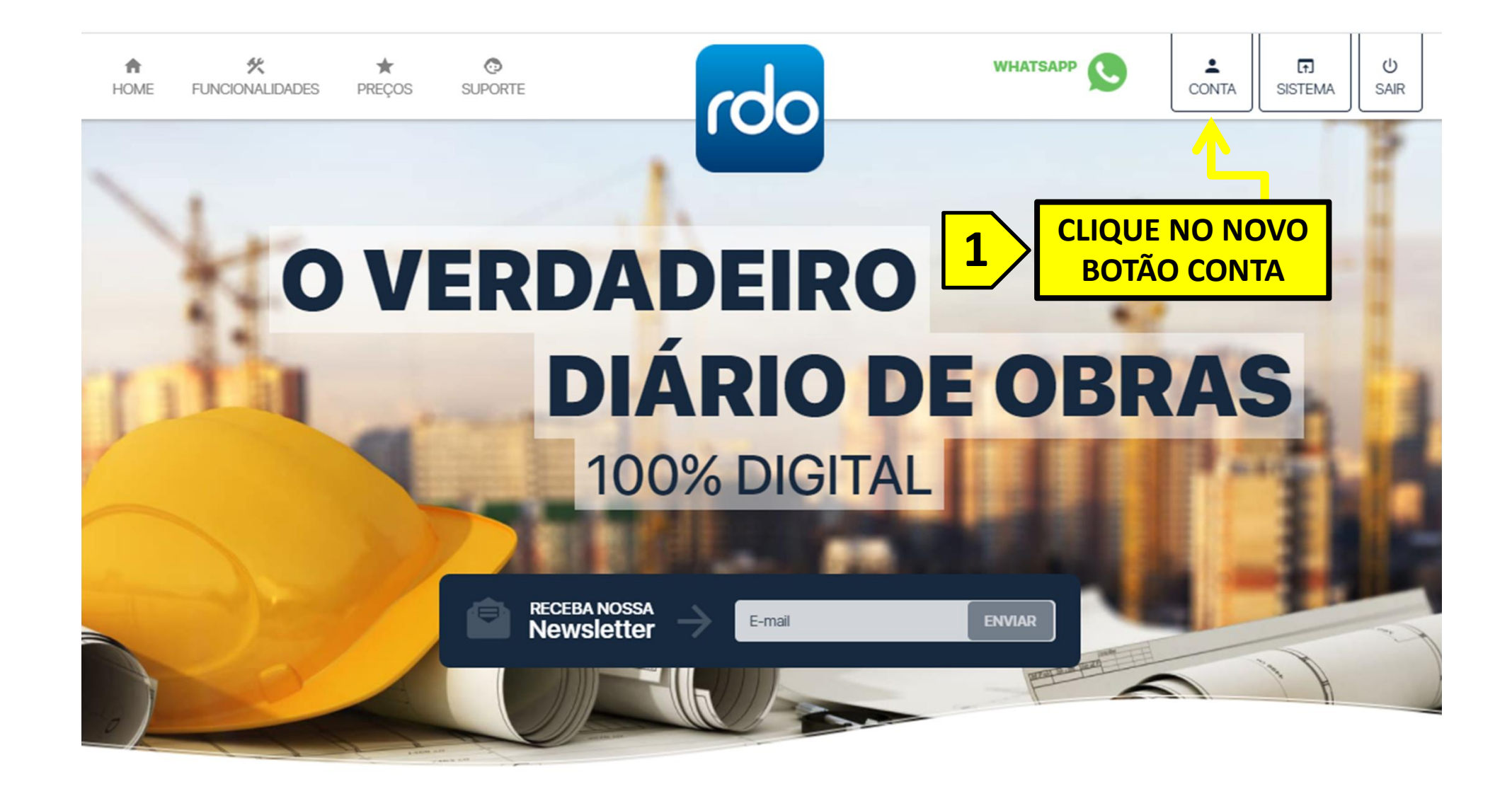

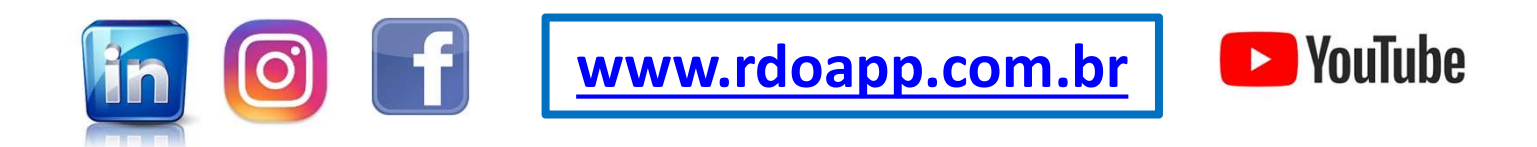

|            | <b>↑</b><br>Home | ≮<br>FUNCIONALIDADES | ★<br>PREÇOS | OPORTE  | rdo         | WHATS/   |           | GI<br>Sistema     | U<br>SAIR                         |     |
|------------|------------------|----------------------|-------------|---------|-------------|----------|-----------|-------------------|-----------------------------------|-----|
|            |                  |                      |             |         | <b>_</b>    |          |           |                   | 1/2                               |     |
|            |                  |                      |             |         | Міпна CONTA | ō [      |           |                   |                                   | õrc |
|            |                  |                      |             |         |             |          |           | ΊΑ ΑΣ ΙΙ<br>ΤΔΠΔς | FORIVIAÇ <sup>ı</sup><br>FM "MFLI | S S |
|            |                  |                      |             |         |             | <u> </u> | DADO      | S" E "E           | NDEREÇO'                          | ,   |
|            |                  |                      |             |         |             |          |           |                   |                                   |     |
| Meus dados |                  |                      |             |         |             |          |           |                   |                                   |     |
| *Nome      |                  |                      |             |         | *Sobrenom   | ne       |           |                   |                                   |     |
| *CPF       |                  |                      |             | *Ema    | il          |          | *Telefone |                   |                                   |     |
| Masculino  |                  |                      | ~           | dd/mm   | /aaaa       |          |           |                   |                                   |     |
|            |                  |                      |             |         |             |          |           |                   |                                   |     |
| Endereço   |                  |                      |             |         |             |          |           |                   |                                   |     |
| *CEP       |                  |                      |             | *Endere | 2ço         |          |           |                   |                                   |     |
| *Número    |                  |                      |             | Comple  | mento       |          |           |                   |                                   |     |
| *Bairro    |                  |                      |             | Estado  |             | ~        | Cidade    |                   |                                   | ~   |
|            |                  |                      |             |         |             |          |           |                   |                                   | 1   |
|            |                  |                      |             |         | SALVAR      | ,<br>    | 2         | BOTÃC             | SALVAR                            |     |
|            |                  |                      |             |         |             |          |           |                   |                                   |     |

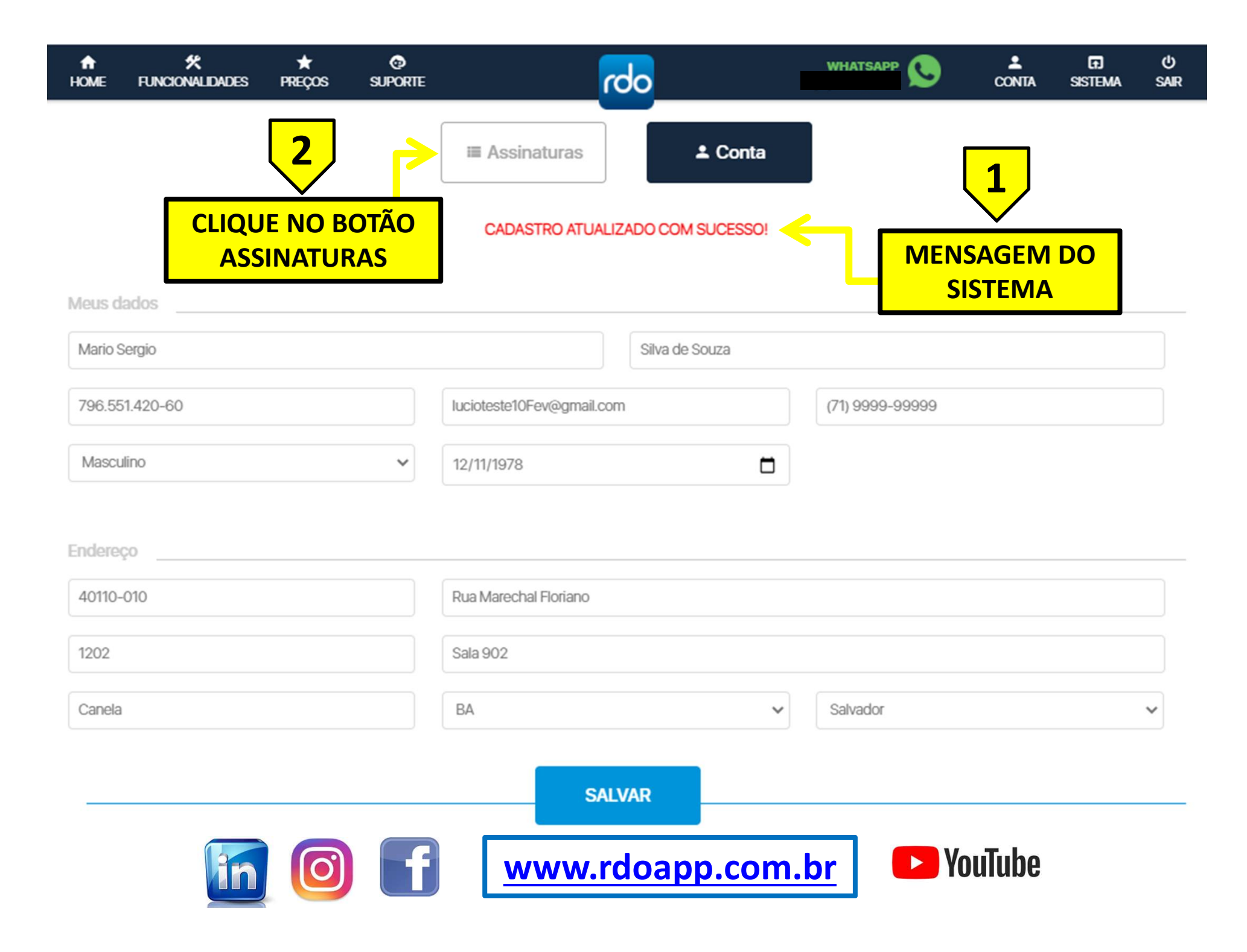

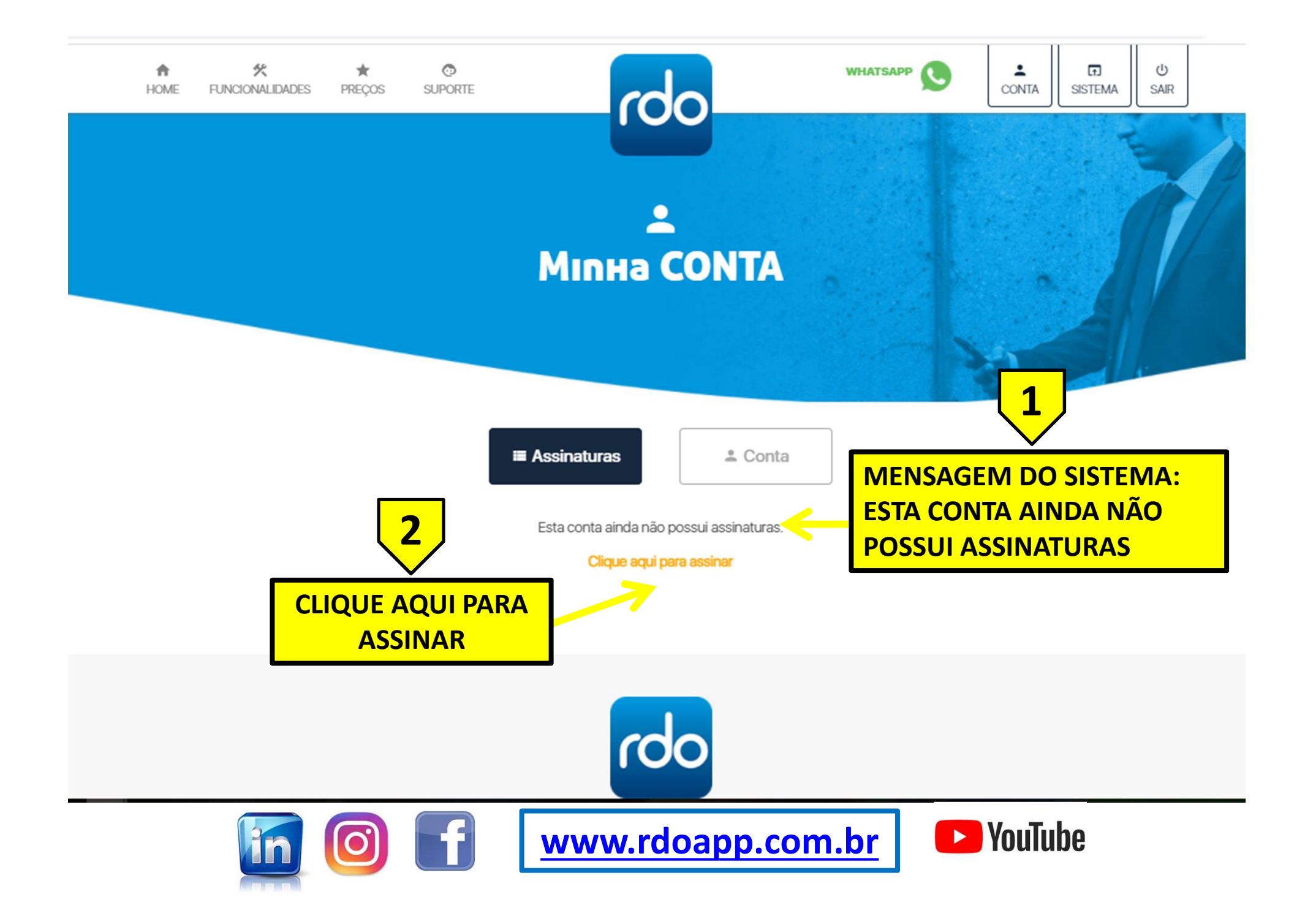

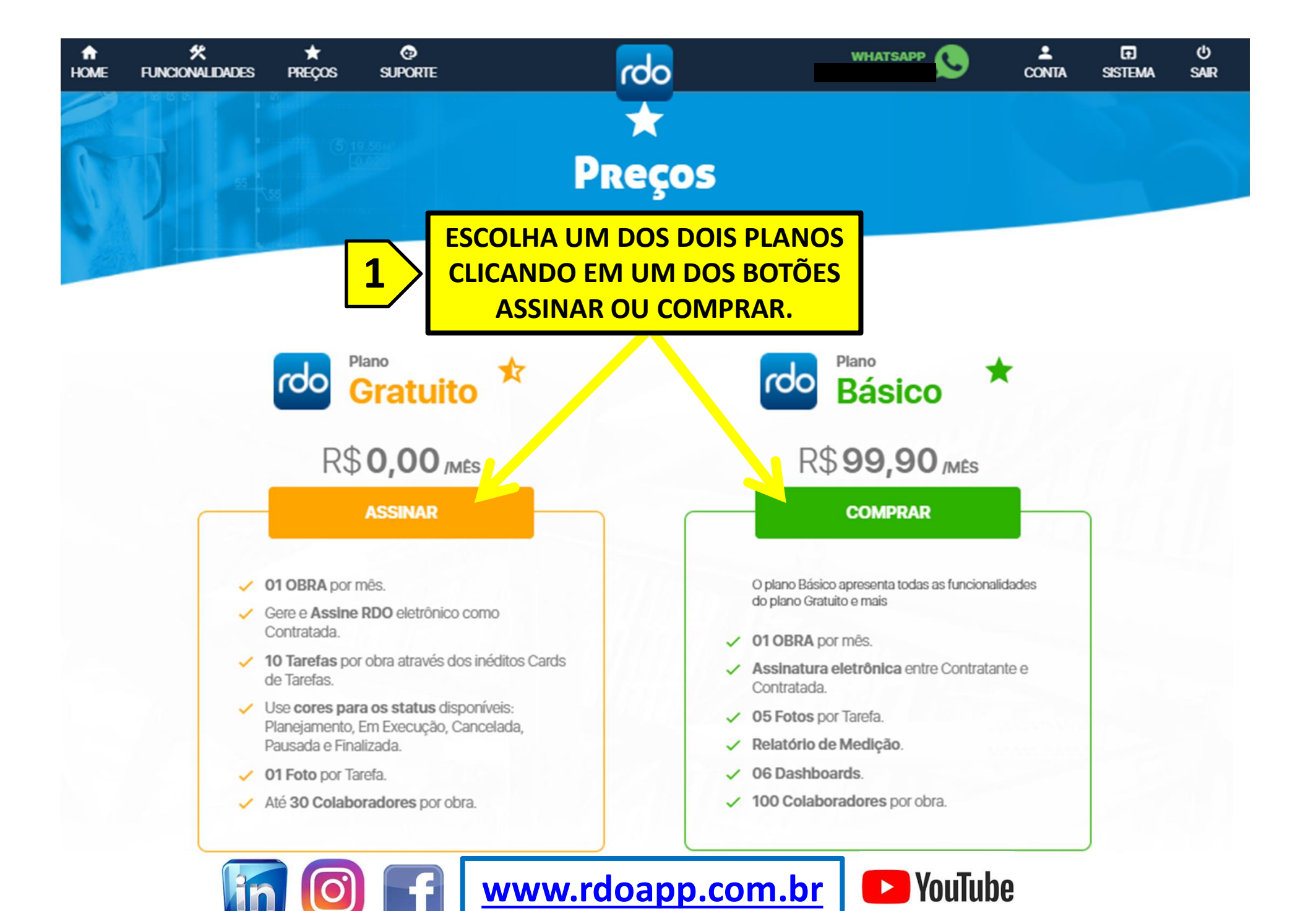

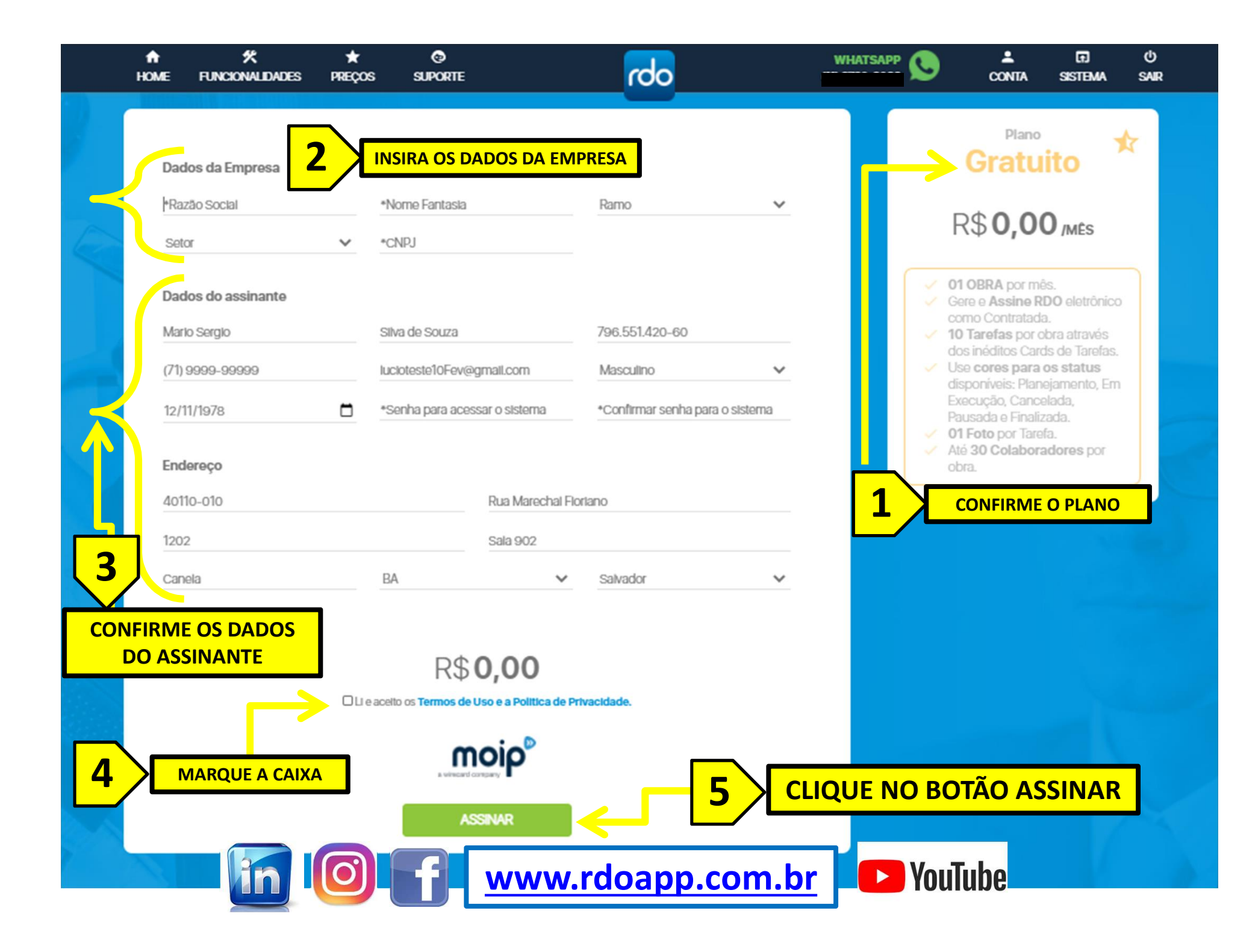

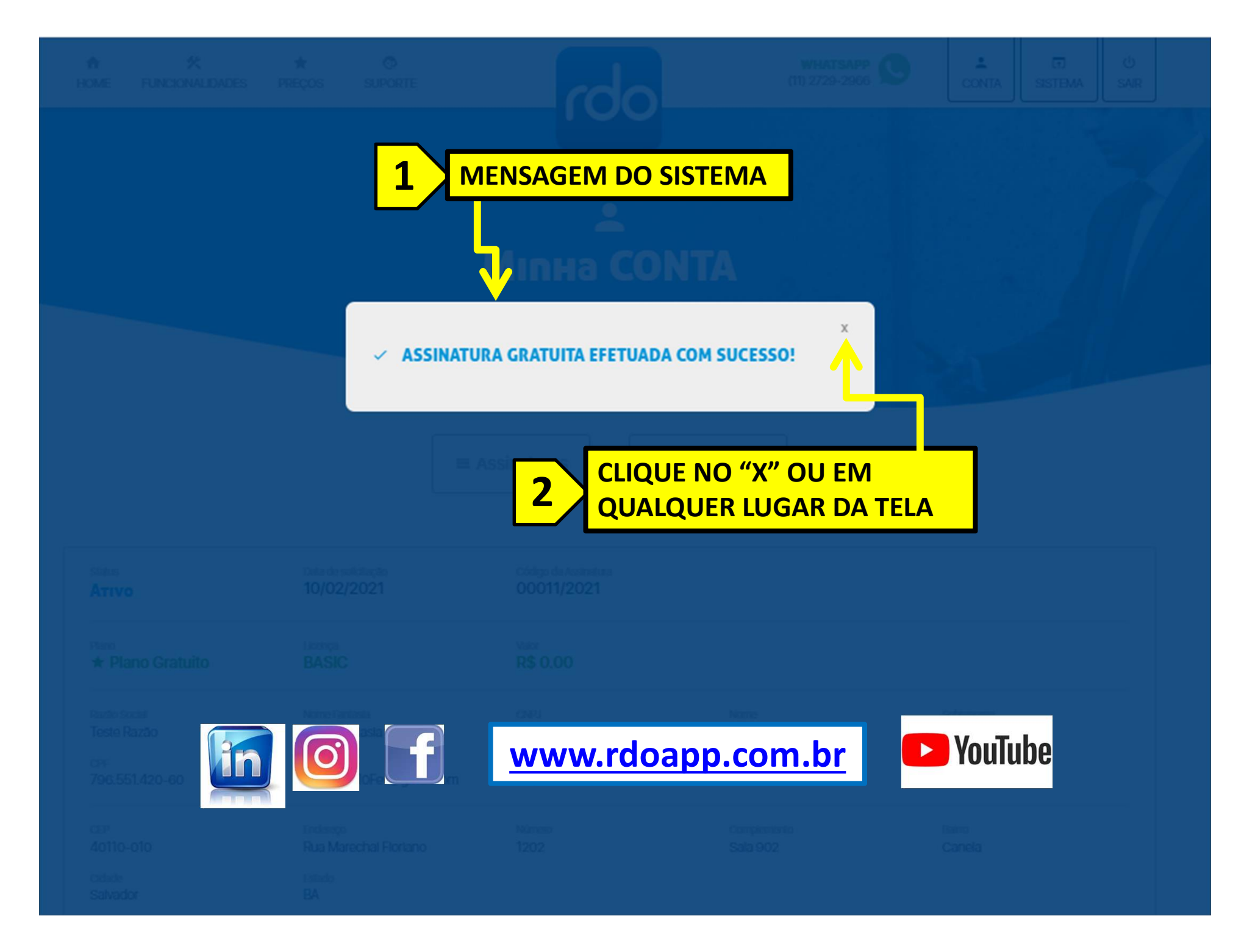

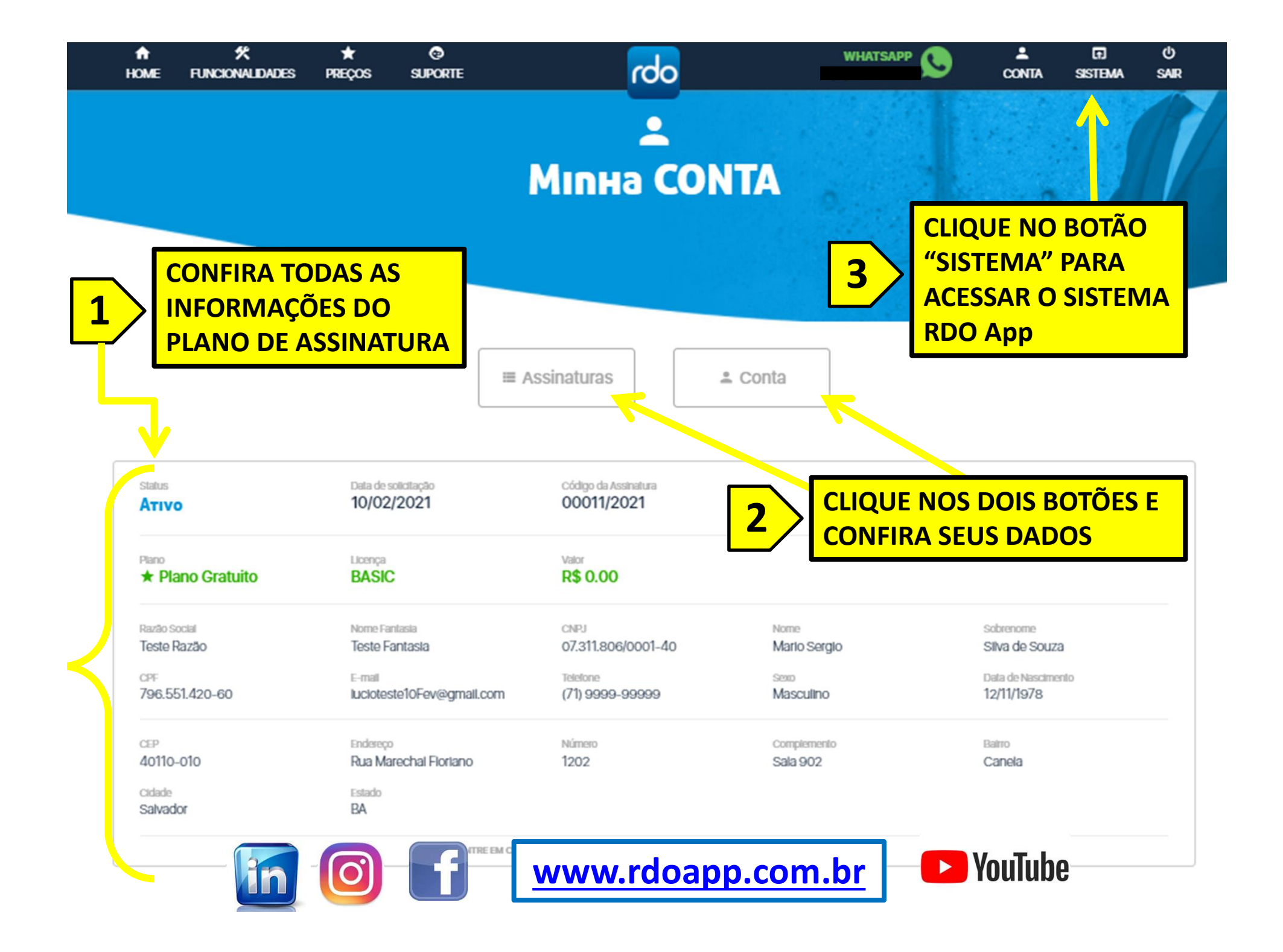

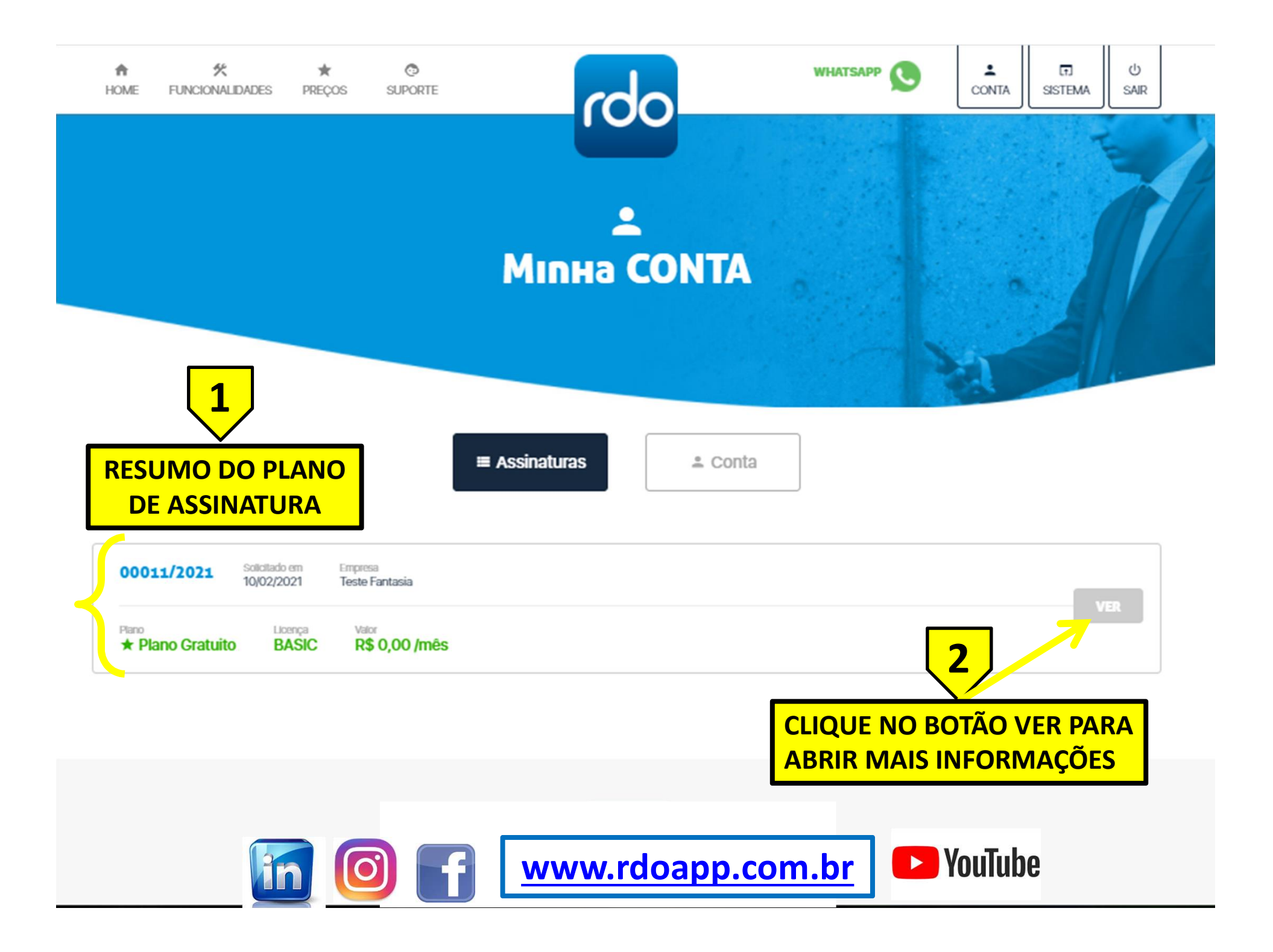

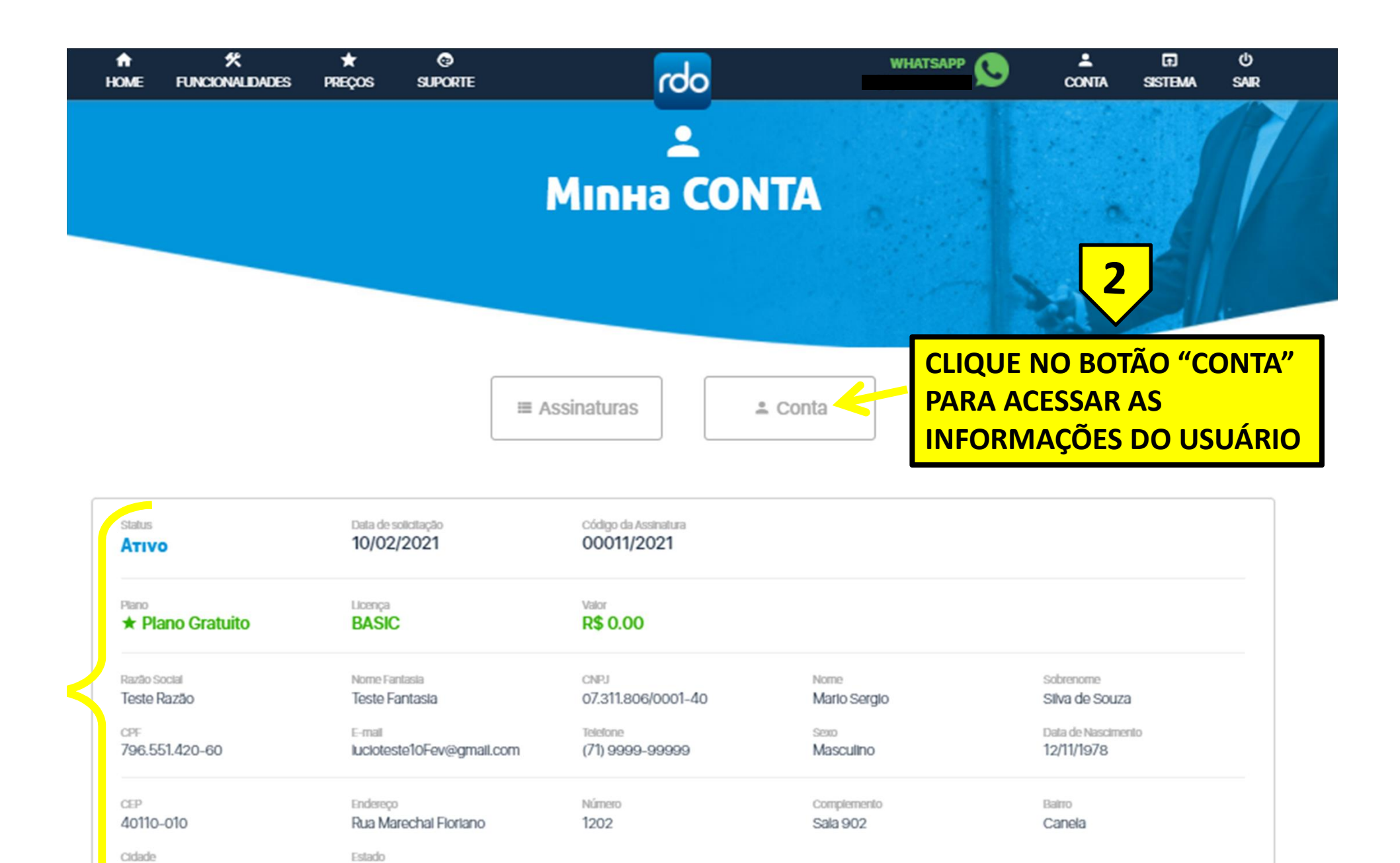

APÓS CLICAR NO BOTÃO "VER" TODAS AS

BA

Salvador

INFORMAÇÕES DA(S) ASSINATURA(S) APARECEM

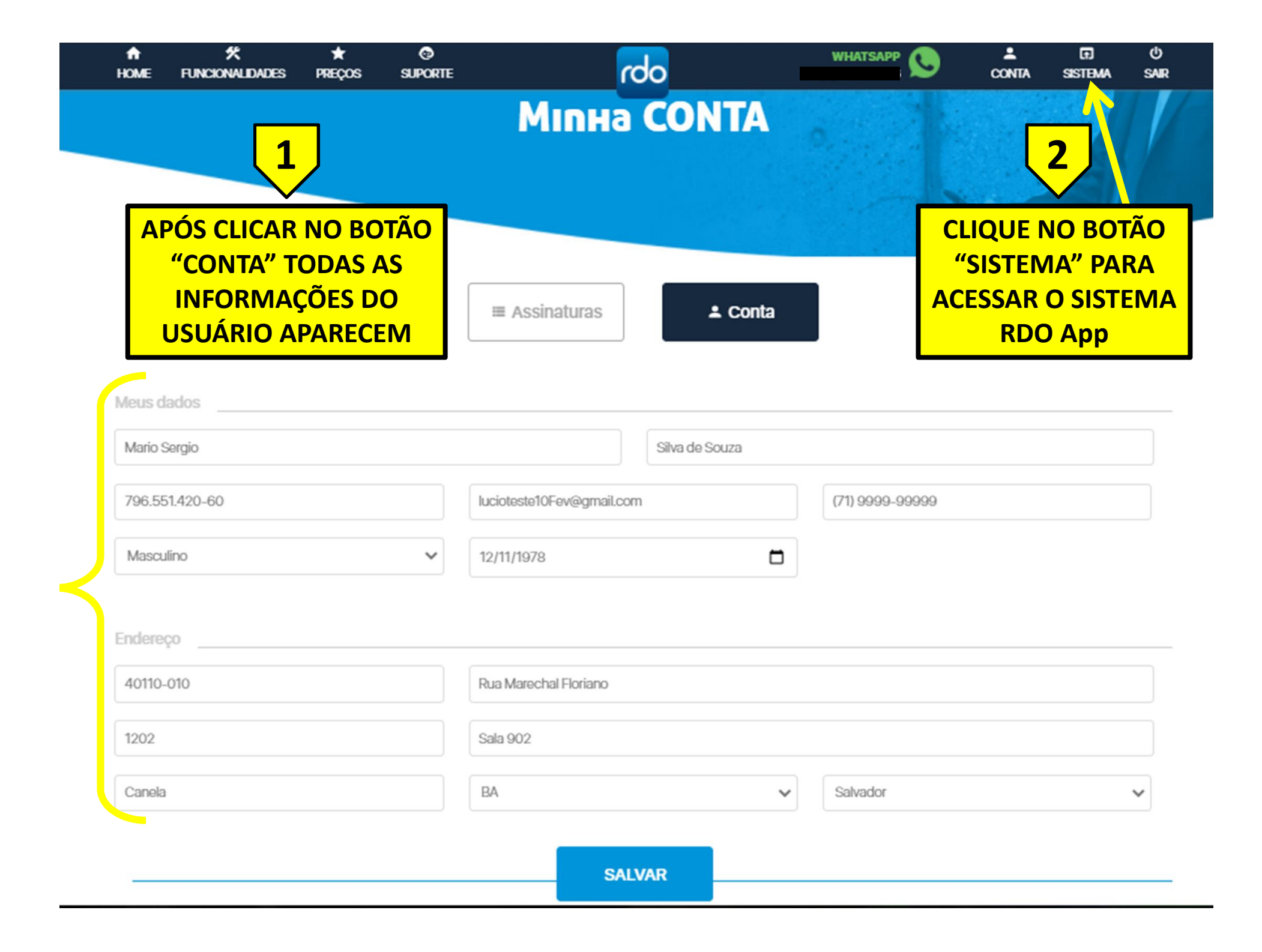

WWW.LIVRODEORDEM.COM.BR

## WWW.RDOAPP.COM.BR

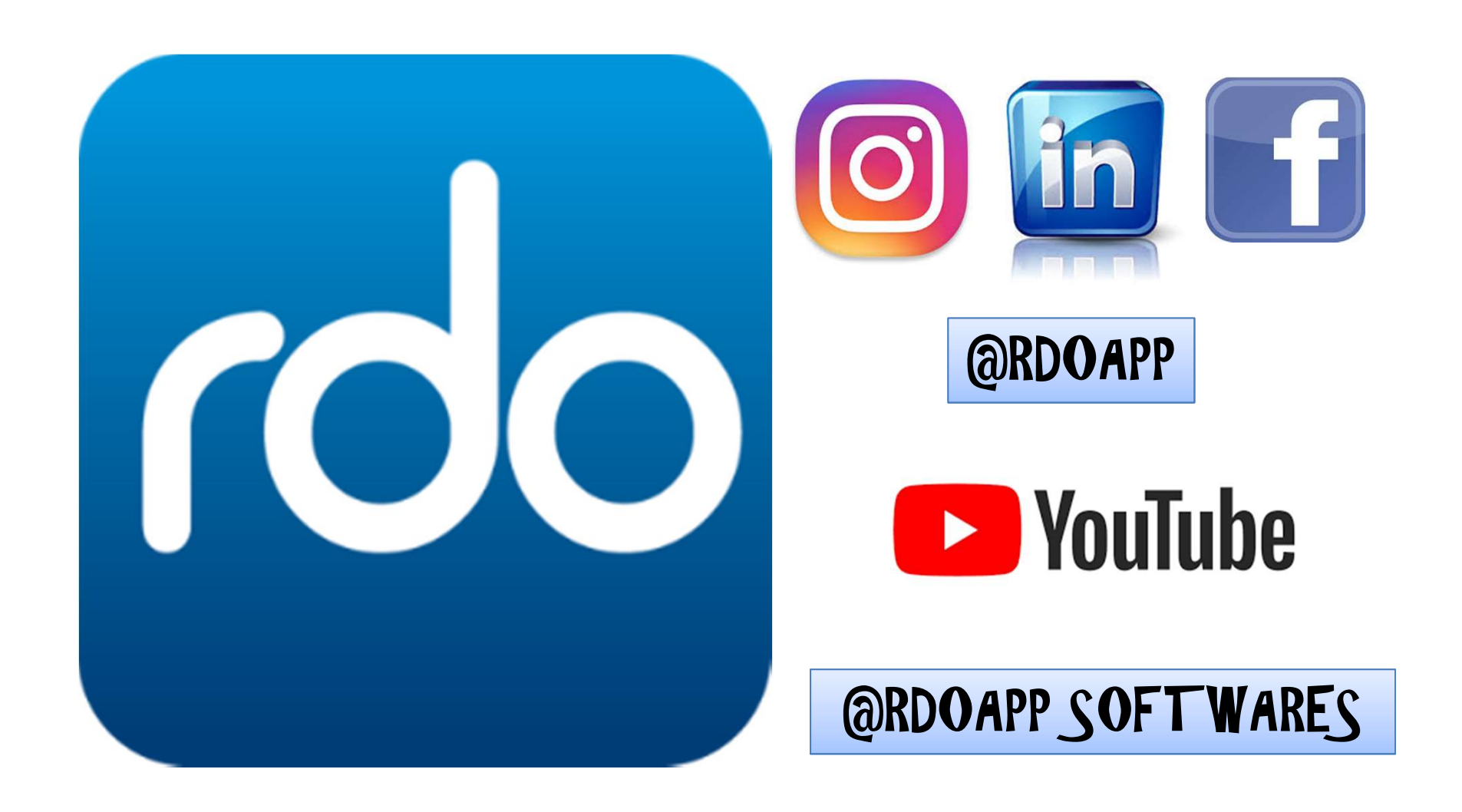